## 創新板簽署及活動登錄說明

- ▶ 創新板簽署(行動版) / 創新板簽署(PC版)
- ▶ 活動登錄網頁
- ◆ Step1:於玉山證券官網簽署創新板風險預告書並截圖
  ※風險預告書需包含簽署者姓名、帳號及簽署日期

| 合 玉山證券                                        | $\equiv$ |
|-----------------------------------------------|----------|
| 簽署記錄                                          |          |
| 帳號:8842-98、1000<br>姓名:1000<br>查詢日期:2025/01/08 |          |
| 一般簽署項目                                        | 進階簽署項目   |
| • 臺灣創新板上市有價<br>證券風險預告書<br>生效日期:2025/01/08     | 0 已簽署    |

♦ Step2:活動網頁登錄

|                                         | 自然人簽署創新                                          | 所板風險預告書登錄                    |
|-----------------------------------------|--------------------------------------------------|------------------------------|
|                                         | 本活動登錄網站並無支援Internet Explorer(IE)瀏覽器,請使用其他瀏覽器進行操作 |                              |
|                                         | *姓名:                                             | *電子影件信箱:                     |
|                                         | ★手機號碼:                                           | *創新板開戶之證券商代號:<br>請選擇對應之證券商代號 |
| 輸入「7碼」證券帳                               | *每個手機號碼僅能登錄一次,請勿重複登錄<br>長 <mark>男號</mark>        | •請輸入艱難字後選擇對應之證券商代號           |
| L.                                      | *創新板開戶之證券戶帳號:<br>請填入7碼之證券戶帳號                     | 輸入「玉山」後,<br>選擇帳號所屬分公司        |
|                                         | *上傳風險預告書檔案:                                      |                              |
|                                         | 未選擇任何檔案<br>*請確認上傳之檔案需能清楚辨識簽署者姓名(或帳號              | · 選擇備素<br>以及装置状態再行登錄         |
| (現重片 · PDF · Word · Zip 格式 ; 大小 SMB 以约) |                                                  |                              |
|                                         | 上傳簽署後的<br>風險預告書截圖<br>*□ 我同意 個人資料蒐集處理利用告知事項暨同意書   |                              |
|                                         |                                                  |                              |
|                                         | 授不是機器人<br>reCAPTCHA<br>%Let stb                  |                              |
|                                         |                                                  | 送出                           |